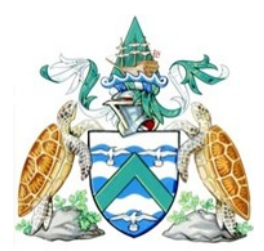

# Scientific / Research Visitor E-Visa Help Sheet

Please be advised the webpage works best in Google Chrome. Only use the 'Previous' and 'Next' buttons to navigate through the application.

## **STEP 1: PERSONAL DETAILS**

Complete all of your personal details here including your <u>full</u> name and current address. NB – Do not put a space in the post code

## **STEP 2: PASSPORT DETAILS**

Complete all of your passport details. You must have 6 months validity left on your passport. If you do not have 6 months left please contact us.

Upload a jpeg format photo that clearly shows your face. We do not accept: images surrounded by blank space; group photos or images from passport scans with holograms visible. NB - Do not include hash (#) in the file name.

Photos we don't like to receive:

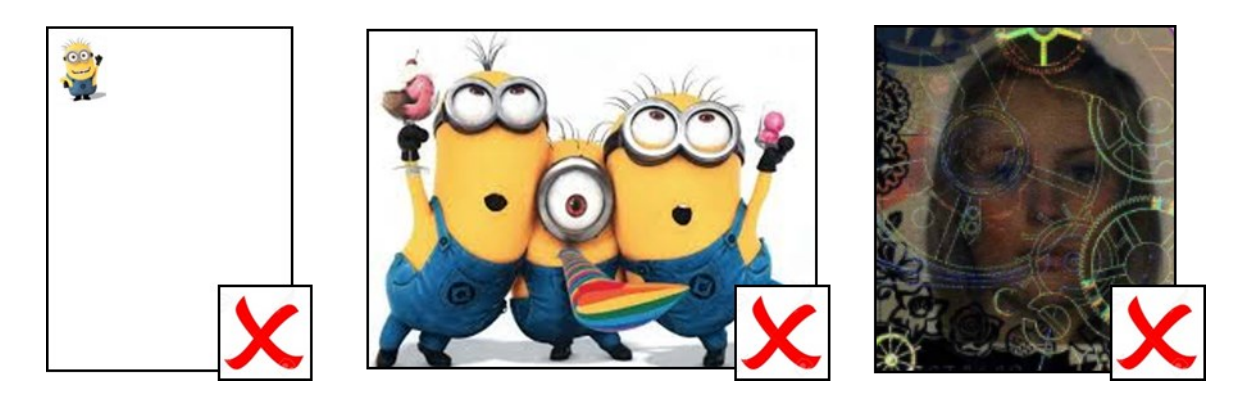

Photos we do like to receive:

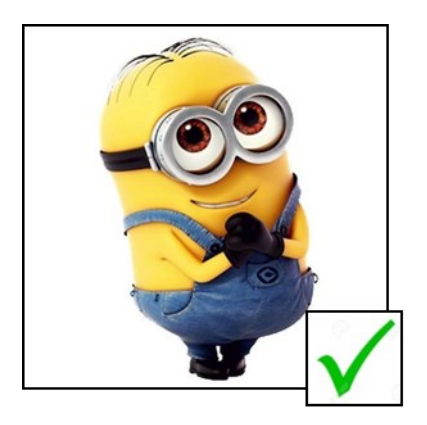

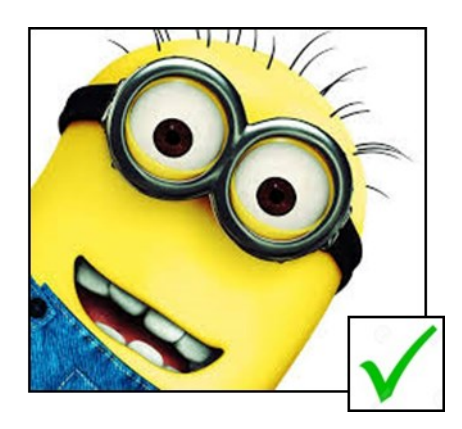

### **STEP 3: VISA DETAILS**

Before applying for a Scientific/Research Visitor visa you must have an approved Research Permit. This can be obtained from the Ascension Island Conservation Office by emailing <u>conservationenguires@ascension.gov.ac</u>.

| Visit <a href="http://www.ascension-island.gov.ac/government/conservation/get-involved/research-permit">http://www.ascension-island.gov.ac/government/conservation/get-involved/research-permit</a> | Ι |
|----------------------------------------------------------------------------------------------------|---|
| for further information.                                                                                                    |   |

| Visa type                                                                            | Scientific / Research visitor 🔹                                                                                                    |                                                              |
|--------------------------------------------------------------------------------------|----------------------------------------------------------------------------------------------------|--------------------------------------------------------------|
| What company /<br>organisation do you<br>work for?                                   | McVities                                                                                                    |                                                              |
| What type of<br>research are you<br>carrying out and for<br>what purpose?            | Data collection to ascertain the dunking<br>properties of biscuits available on Ascension<br>Island<br>Working in conjunction with Isla Lightfoot<br>from department of Biscuit Purchasing. | Please include name of person<br>you have been liaising with |
| Do you hold a<br>research permit<br>issued by the<br>Ascension<br>Conservation Dept? | ● Yes O No                                                                                                    |                                                              |
| Please attach copy of research permit                                                | C:\fakepath\cake.jpg Browse                                                                                                    |                                                              |

#### **STEP 4: DECLARATIONS**

Complete the declarations.

It is an offence under the Entry Control (Immigration) Ordinance to make a statement which you know to be false, or not believe to be true, in order to obtain an Ascension Island e-visa.

I understand that if I have employed deception in this application or not disclosed relevant information any visa issued to me could be revoked

Do you have medical insurance cover to provide for your own (and your dependants') health and welfare, to include any pre-existing conditions and medical evacuation via air?

Yes ONO

If you have already arranged medical insurance please provide details below (Name of Company, Policy Number, Phone number for claims, Period of validity)

| Insurance Provider                                       |
|----------------------------------------------------------|
| Insurance Policy Number: A123456                         |
| Valid dates: 6th September - 15th October 2018           |
| Medical evacuation minimum cover of £500,000 is included |
|                                                          |
|                                                          |

Provide your insurance policy details. If you do not have an insurance policy in place at time of applying we will request the details from you before processing your application.

It is compulsory for insurance to include a minimum of £500,000 medical evacuation cover.

#### **STEP 5: REVIEW**

Take the chance to review all the information you have provided and make sure it is correct and then select your preferred payment method. Payment can be completed by either SagePay or Bank Transfer.

- I declare:
  - That the information given on this form whether input by myself, input on my behalf by a third party or automatically pre-populated is complete and correct to the best of my knowledge and belief.
  - The documents supplied with this application are genuine and the statements I
    have made with this application are truthful.
  - I have read and understood the terms of application as listed on the FAQ page.
  - That, I understand and agree with the above declarations and hereby apply for a visa/entry clearance to Ascension Island.

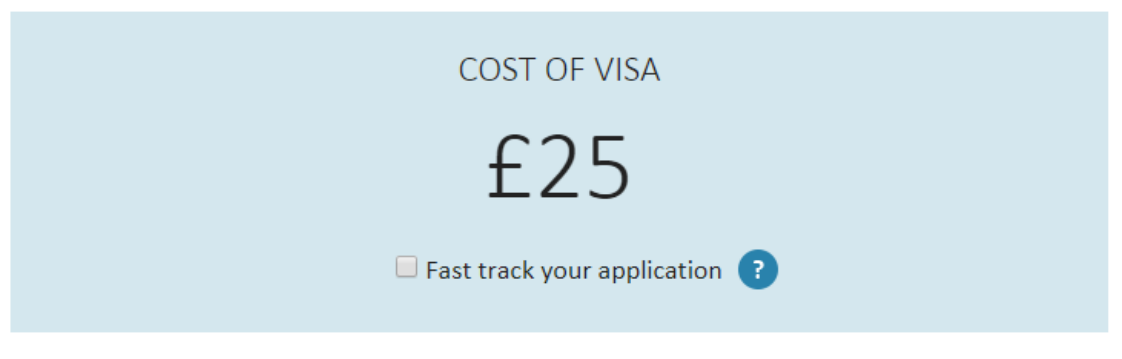

Preferred payment is via SagePay.

All payments to be made within 48 hours, please note your visa application will not be processed without the correct payment.

Please ensure relevant payment reference is included on the next screen.

💽 SagePay 🛛 🔵 Bank Transfer

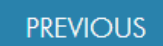

NEXT

# SagePay will require a payment before completing the application.

| ← → C             | ve.sagepay.com/gateway/service/carddetails | Q | ☆ | θ | : |
|-------------------|--------------------------------------------|---|---|---|---|
| Your card details |                                            |   |   |   |   |
| ▲ Name            | Janette Julie Monk                         |   |   |   |   |
| 🚍 Card            | 1234 5678 9876 5432                        |   |   |   |   |
| 🛗 Expiry          | 12 / 19                                    |   |   |   |   |
| U CVC             | 123                                        |   |   | 0 | ) |
|                   |                                            |   |   |   |   |

Confirm card details >

< Cancel

Bank transfer will allow you to pay at your own convenience. The application process will be completed but we will not process the application until we receive receipt of the funds in our account.

| COST OF VISA                                                                                                    |                                                     |
|----------------------------------------------------------------------------------------------------|-----------------------------------------------------|
| £25.00                                                                                                    |                                                     |
|                                                                                                    |                                                     |
| Payment should be made <b>in advance</b> by BACS transfer to our Lloyds Bank U<br>Code 30-00-09, Account Number 02293999; | UK Ascension Island Government, Sort                |
| or through the Bank of St. Helena Ascension Branch, to Ascension Island G                                                 | overnment, Account number 62000012.                 |
| For international Banking, BIC-LOYD GB21013 IBAN-GB12 LOYD 300009 02                                                      | 293999.                                             |
| When making payment please include your full name and 'AIG Visa payme                                                     | ent'.                                               |
| STEP 6: PAYMENT INFORMATION                                                                                               |                                                     |
| Name Janette Julie Monk Bank Name                                                                                         |                                                     |
| Bank of St Helena (BoSH)                                                                                                  |                                                     |
| Bank Transfer Reference                                                                                                   |                                                     |
| Janette Julie Monk - E-visa Application                                                                                   |                                                     |
| Date Of Payment                                                                                                    |                                                     |
| 1 • August • 2018 •                                                                                                    | Enter today's date even<br>payment was made previou |
| PREVIOUS                                                                                                    | NEXT                                                |

If you require any further guidance on completing this form please contact: <u>e-visa.aig@ascension.gov.ac</u>